# Getting Started in C Programming with Keil MDK-ARM Version 5

## **Reason for Revision**

- This document was revised for Keil MDK-ARM v5.14 on February 18, 2015.
- This document was revised for MSP432 LaunchPad on November 30, 2015.
- This tutorial is based on uVision 5.15.0.0 and Texas Instruments MSP432 LaunchPad, which contains a MSP432P401R microcontroller.
- This tutorial is verified with uVision 5.17 with Texas Instruments MSP432 CMSIS update. On December 29, 2015
- This tutorial is verified with uVision 5.20 with Texas Instruments MSP432 CMSIS update. On July 24, 2016

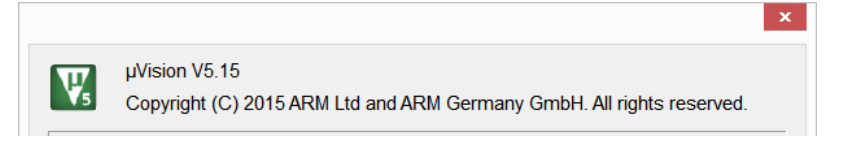

# Install MSP432 CMSIS Update

The register naming in the text follows the CMSIS convention. You need to perform MPS432 CMSIS update of the Keil uVision to use the same syntax.

If you already performed MPS432 CMSIS update during the installation of Keil MDK-ARM, you may skip this procedure.

- 1. Launch Keil uVision.
- 2. Click Pack Installer button and the Pack installer window will open.

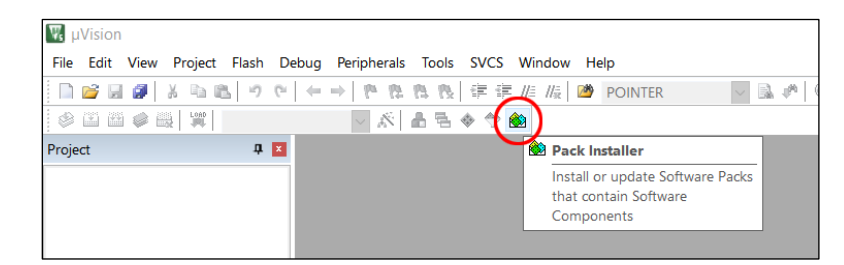

3. Click refresh button to reload the latest catalog of all the device software packs. This may take a few minutes.

| r                         |                  |                 |            |                                     |
|---------------------------|------------------|-----------------|------------|-------------------------------------|
| 🌺 Pack Installer - C:\Kei | I_v5.20\ARM\PACK |                 |            | - 🗆 X                               |
| File Packs Window H       | elp              |                 |            |                                     |
| Device:                   |                  |                 |            |                                     |
| Devices Board             | is D             | Packs Examples  | ;          | Þ                                   |
| Search:                   | • ×              | Pack            | Action     | Description                         |
| Device /                  | Summary          | Device Specific | 0 Packs    | No device selected                  |
| 🖃 🍄 All Devices           | 3655 Devices     | ■ Generic       | 18 Packs   |                                     |
| ABOV Semi                 | 6 Devices        | ARM::CMSIS      | Up to d    | CMSIS (Cortex Microcontroller So    |
| Ambig Micro               | 8 Devices        | ARM::CMSIS-Dri  | Install    | CMSIS-Driver Validation             |
| Analog Dev                | 16 Devices       | ARM::CMSIS-RTO  | Install    | CMSIS-RTOS Validation               |
| + ARM                     | 26 Devices       | ARM::mbedClient | Install    | ARM mbed Client for Cortex-M d      |
| 🕀 🔶 Atmel                 | 260 Devices      | ARM::mbedTLS    | Install    | ARM mbed Cryptographic and SS       |
| Cypress                   | 425 Devices      | ARM::minar      | Install    | mbed OS Scheduler for Cortex-M      |
| B GigaDevice              | 40 Devices       | Keil::ARM_Comp  | 🔶 Up to d. | Keil ARM Compiler extensions        |
| Holtek                    | 19 Devices       | Keil::Jansson   | Install    | Jansson is a C library for encodinc |
| Infineon                  | 151 Devices      | Keil::MDK-Middl | 🔶 Up to d  | Keil MDK-ARM Professional Midc      |

4. After the pack catalog is refreshed, click on the + sign in front of Texas Instruments in Devices tab to open it then click on MSP432P4xx Series. Under the Packs tab in the other half of the window, the TexasInstruments::MSP432P4xx\_DFP will be added.

| Reck Installer - C:\Keil_v5.20\ARM | \PACK          |                                  |           | - 🗆 ×                      |
|------------------------------------|----------------|----------------------------------|-----------|----------------------------|
| <u>File Packs Window H</u> elp     |                |                                  |           |                            |
| 2 Device: Texas Instruments - MSI  | 432P4xx Series |                                  |           |                            |
| Devices     Boards                 | 4              | Packs Examples                   |           | Þ                          |
| Search: • ×                        |                | Pack                             | Action    | Description                |
| Device /                           | Summary        | Device Specific                  | 1 Pack    | MSP432P4xx Series selec    |
| MindMotion                         | 2 Devices      | TexasInstruments::MSP432P4xx_DFP | 🦻 Install | Device Family Pack for Te  |
| Nordic Semiconductor               | 8 Devices      | 🗉 Generic                        | 18 Packs  |                            |
| Nuvoton                            | 433 Devices    | ARM::CMSIS                       | 🔶 Up to d | CMSIS (Cortex Microcont    |
| • VXP                              | 527 Devices    | ARM::CMSIS-Driver_Validation     | Install   | CMSIS-Driver Validation    |
| Renesas                            | 3 Devices      | ARM::CMSIS-RTOS_Validation       | Install   | CMSIS-RTOS Validation      |
| Silicon Labs                       | 397 Devices    | ARM::mbedClient                  | Install   | ARM mbed Client for Co     |
| sonix                              | 49 Devices     | ARM::mbedTLS                     | Install   | ARM mbed Cryptograph       |
| + • STMicroelectronics             | 841 Devices    | ARM::minar                       | 🕸 Install | mbed OS Scheduler for (    |
| Texas Instruments                  | 342 Devices    | Keil::ARM_Compiler               | 🔶 Up to d | Keil ARM Compiler exter-   |
| IM3S Series                        | 219 Devices    | Keil::Jansson                    | Install   | Jansson is a C library for |
| TIM4E Series                       | 50 Devices     | Keil::MDK-Middleware             | 🔶 Up to d | Keil MDK-ARM Professio     |
| MSP432P4xx Series                  | 2 Devices      | I WIP:IWIP                       | Install   | IwIP is a light-weight imp |
| Tiva C Series                      | 71 Devices     | Micrium::RTOS                    | Install   | Micrium software compc     |
| Toshiba                            | 90 Devices     | Oryx-Embedded::Middleware        | Install   | Middleware Package (Cy     |
|                                    | <b>•••••</b>   |                                  | A 1       |                            |

5. Click the + sign before it to expand it and click Unpack button of the latest version. It should be 2.1.0 or later.

| 🛞 Pack Installer - C:\Keil_v5.20\ARM          | PACK           |                                  |           | - 🗆 X                     |
|-----------------------------------------------|----------------|----------------------------------|-----------|---------------------------|
| <u>File</u> Packs <u>W</u> indow <u>H</u> elp |                |                                  |           |                           |
| € Device: Texas Instruments - MSP             | 432P4xx Series |                                  |           |                           |
| Devices Boards                                | ٩              | Packs Examples                   |           | 4                         |
| Search: • ×                                   |                | Pack                             | Action    | Description               |
| Device /                                      | Summary        | Device Specific                  | 1 Pack    | MSP432P4xx Series selec   |
| MindMotion                                    | 2 Devices      | TexasInstruments::MSP432P4xx_DFP | Install   | Device Family Pack for Te |
| Nordic Semiconductor                          | 8 Devices      | 2.2.0 (2016-05-31)               | 🎒 Unpack  | Device Family Pack for Te |
| • Vuvoton                                     | 433 Devices    | Previous                         |           | TexasInstruments::MSP43   |
| • VXP                                         | 527 Devices    | 🖻 Generic                        | 18 Packs  |                           |
| Renesas                                       | 3 Devices      | ARM::CMSIS                       | 🔶 Up to d | CMSIS (Cortex Microcont   |
| Image: Silicon Labs                           | 397 Devices    | ARM::CMSIS-Driver_Validation     | Install   | CMSIS-Driver Validation   |

6. When the update is done, the word Unpack will change to Remove and the word Install above also will change to Up to date.

| 🛞 Pack Installer - C:\Keil_v5.20\ARM | PACK           |    |                                 |           | - 🗆 ×                     | < |
|--------------------------------------|----------------|----|---------------------------------|-----------|---------------------------|---|
| <u>File Packs Window H</u> elp       |                |    |                                 |           |                           |   |
| € Device: Texas Instruments - MSP    | 432P4xx Series |    |                                 |           |                           |   |
| Devices     Boards                   | 4              |    | 1 Packs Examples                |           |                           | ₽ |
| Search: - ×                          |                | 16 | Pack                            | Action    | Description               |   |
| Device /                             | Summary        |    | Device Specific                 | 1 Pack    | MSP432P4xx Series selec   |   |
| MindMotion                           | 2 Devices      |    | TexasInstruments::MSP432P4xx_DF | 🔶 Up to d | Device Family Pack for Te |   |
| Nordic Semiconductor                 | 8 Devices      |    |                                 | Remove    | Device Family Pack for Te |   |
| B Vuvoton                            | 433 Devices    |    | Previous                        |           | TexasInstruments::MSP43   |   |
|                                      | 527 Devices    |    | ⊟ Generic                       | 18 Packs  |                           |   |
| Renesas                              | 3 Devices      |    | ARM::CMSIS                      | Up to d   | CMSIS (Cortex Microcont   |   |
| Silicon Labe                         | 207 Devices    |    | ARM::CMSIS-Driver_Validation    | Install   | CMSIS-Driver Validation   |   |

#### **Create a Project with Project Wizard**

- 7. Create a new folder named **project1** in **My Documents**. (The folder/file name and the location of the folder are arbitrary. They were selected only for the purpose of this demonstration.)
- 8. Launch Keil uVision5.
- 9. From the menu, select Project > New uVision Project...

| W.             | μVision                                                | _ 🗆 🗙 |
|----------------|--------------------------------------------------------|-------|
| File Edit View | Project Flash Debug Peripherals Tools SVCS Window Help |       |
| i 🗈 🗃 🗐 🦉      | New µVision Project                                    | a 🖬 🔍 |
| de (2) (2) 📣 🛤 | New Multi-Project Workspace                            |       |
|                | Open Project                                           |       |
| Project        | Save Project in µVision4 format                        |       |
|                | Close Project                                          |       |
|                | Export                                                 | •     |
|                | Manage                                                 | •     |
|                | Select Device for Target                               |       |

- 10. In the New uVision Project window, browse to the folder **project1** you just created in **My Documents** folder.
- 11. If you did not create a folder for the project before launching uVision, you may create a folder using the **New folder** menu item in the **Create New Project** window.
- 12. Enter a name for the project file. We will call it **project1** and click **Save**.

| W                 | Cre                                 | ate New Project |                 |         | ×      |
|-------------------|-------------------------------------|-----------------|-----------------|---------|--------|
| 🔄 🄄 🔹 🕇 🌗         | C This PC → Documents → proje       | ct1             | ✓ 🖒 Search p    | roject1 | P      |
| Organize - N      | ew folder                           |                 |                 |         | - 0    |
| 1015_03           | ^ Name                              |                 | Date modified   | Туре    | Siz    |
| CneDrive          |                                     | No items mat    | ch your search. |         |        |
| 🜏 Homegroup       |                                     |                 |                 |         |        |
| Shujen Chen       |                                     |                 |                 |         |        |
| in this PC        |                                     |                 |                 |         |        |
| 属 Desktop         |                                     |                 |                 |         |        |
| Documents         |                                     |                 |                 |         |        |
| 🝌 Downloads       |                                     |                 |                 |         |        |
| 🐌 Music           | ~ <                                 |                 |                 |         | >      |
| File <u>n</u> ame | project1                            |                 |                 |         | ~      |
| Save as type      | Project Files (*.uvproj; *.uvprojx) |                 |                 |         | ~      |
| Hide Folders      |                                     |                 | $\subset$       | Save    | Cancel |

- 13. A window will pop up for you to select the CPU for this project. The device used on the MSP432 LaunchPad is Texas Instruments MSP432P401R. To select this device, first you need to click on the + sign to the left of Texas Instruments to expand the selections than drill down to the expose the exact device. Alternatively, you may start typing in the "Search" field and the possible match will be show below.
- 14. Click to highlight the device than click OK.

| Joonware                                                                               | Раска                                           | <b>•</b>                                                                                                    |  |
|----------------------------------------------------------------------------------------|-------------------------------------------------|----------------------------------------------------------------------------------------------------|--|
| /endor: Texas Ir                                                                       | struments                                       |                                                                                                    |  |
| evice: MSP432                                                                          | 2P401R                                          |                                                                                                    |  |
| oolset ARM                                                                             |                                                 |                                                                                                    |  |
| Search:                                                                                |                                                 |                                                                                                    |  |
|                                                                                        |                                                 | Des <u>c</u> ription:                                                                                                    |  |
| ARM     Atmel     Atmel     Freescale     Texas Instru     MSP432     MSP     Tiva C S | ments<br>Family<br>432P<br>MSP432P401R<br>eries | The MSP432 family features the ARM Cortex-M4 processor<br>in a wide configuration of device options including a<br>rich set of analog, timing, and communication peripherals,<br>thereby catering to a large number of application scenarios<br>where both efficient data processing and enhanced low-power<br>operation are paramount. |  |

15. The "Manage Run-Time Environment" window will replace the "CPU" window. Expand and click to add the checkmarks for CMSIS->CORE and Device->Startup. Click "OK" button to close the window.

|                    |      |         | Manage Ru | n-Time Environment                                              |
|--------------------|------|---------|-----------|-----------------------------------------------------------------|
| Software Component | Sel. | Variant | Version   | Description                                                     |
| 🛛 🔹 CMSIS          | -    |         |           | Cortex Microcontroller Software Interface Components            |
| - CORE             |      |         | 4.1.0     | CMSIS-CORE for Cortex-M, SC000, and SC300                       |
| - DSP              |      |         | 1.4.5     | CMSIS-DSP Library for Cortex-M, SC000, and SC300                |
| 🗄 💠 RTOS (API)     |      |         | 1.0       | CMSIS-RTOS API for Cortex-M, SC000, and SC300                   |
| 🗉 💠 CMSIS Driver   |      |         |           | Unified Device Drivers compliant to CMSIS-Driver Specifications |
| 🖲 💠 Compiler       |      |         |           | ARM Compiler Software Extensions                                |
| 🗦 🗇 Device         | -    |         |           | Startup, System Setup                                           |
| Startup            |      |         | 1.0.0     | System Startup for MSP432 Family                                |
| 🗉 💠 File System    |      | MDK-Pro | 6.5.0     | File Access on various storage devices                          |
| 🛛 💠 Graphics       |      | MDK-Pro | 5.30.0    | User Interface on graphical LCD displays                        |
| 🗉 🗇 Network        |      | MDK-Pro | 7.0.0     | IPv4/IPv6 Networking using Ethernet or Serial protocols         |
| 🗉 🗇 USB            |      | MDK-Pro | 6.5.0     | USB Communication with various device classes                   |

16. In the Project window, a target is created with the default name **Target1**. Click on the + sign to the left of Target1 to expand the folder.

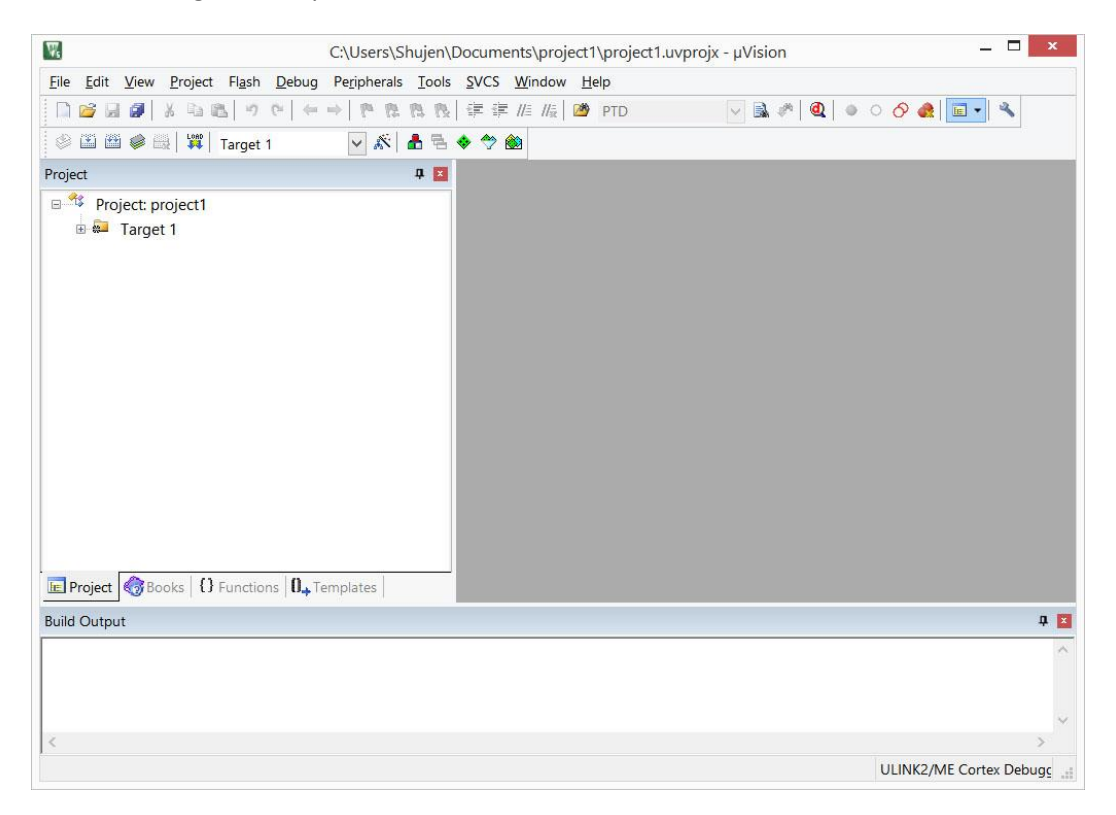

17. A default folder for source code files is created with the name **Source Group 1**. The startup\_msp432.s and system\_msp432.c files are already in the folder.

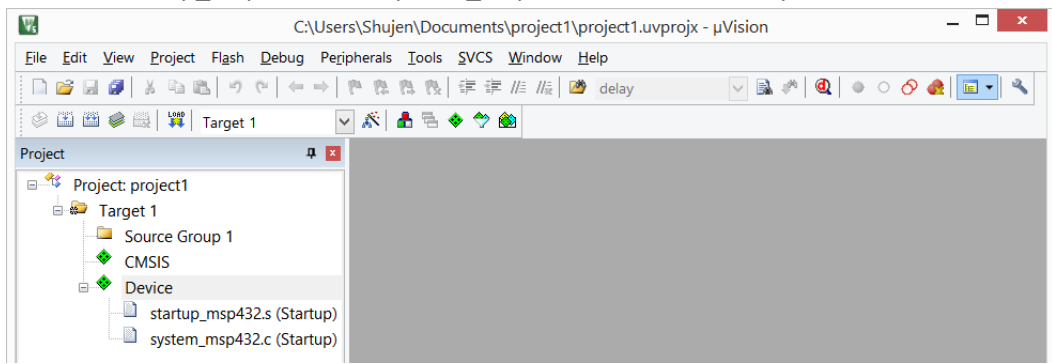

#### Add a Source File to the Project

18. Click the **New** button to add a new text file to the display with the default name **Text1**.

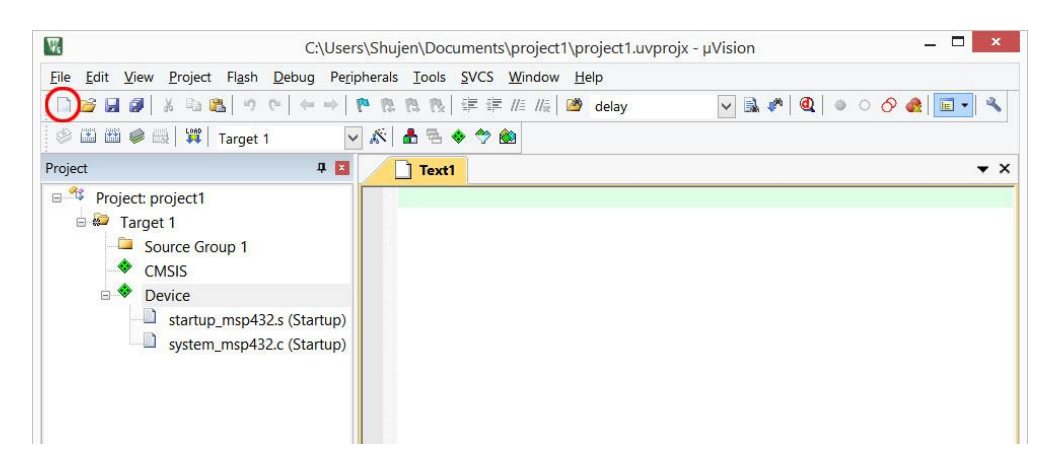

19. From the menu, select **File > Save As...** to open the Save As dialog box. Browse to the project folder if it is not already there. Type in the file name **main.c** and click **Save**.

| We                    | Save As                            |                    | ×                |
|-----------------------|------------------------------------|--------------------|------------------|
| 🔄 🏵 - 🕇 📕             | ▹ This PC ▷ Documents ▷ project1 ▷ | ✓ C Search proj    | ect1 P           |
| Organize 🔹 Ne         | w folder                           |                    | - 0              |
| 2015_11               | ^ Name                             | Date modified      | Type Si:         |
| iCloud Drive          | Listings                           | 11/30/2015 1:49 PM | File folder      |
| Car Drive             | 📙 Objects                          | 11/30/2015 1:49 PM | File folder      |
| CheDrive              | 🔲 👢 RTE                            | 11/30/2015 1:49 PM | File folder      |
|                       | project1.uvoptx                    | 11/30/2015 1:46 PM | UVOPTX File      |
| Shujen Chen           | 😨 project1.uvprojx                 | 11/30/2015 1:46 PM | µVision5 Project |
| is PC                 |                                    |                    |                  |
| 属 Desktop             |                                    |                    |                  |
| Documents             |                                    |                    |                  |
| 🔰 Downloads           | ~ <                                |                    | >                |
| File name             | main.c                             |                    | ~                |
| Save as <u>t</u> ype: | All Files (*.*)                    |                    | *                |
| Hide Folders          |                                    | Sa                 | ve Cancel        |

20. You will notice the file name in the tab changed to main.c

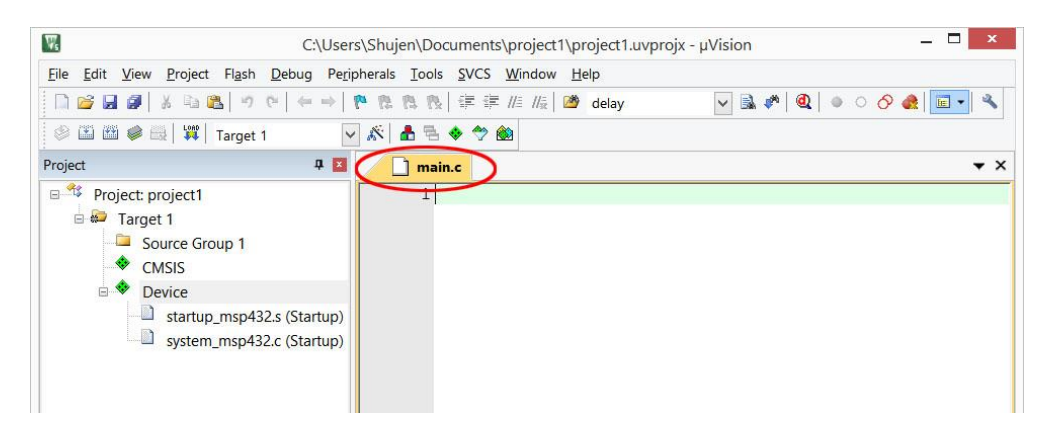

21. The new file needs be added to the project. Right click on the folder **Source Group 1** in the Project window and select **Add Existing Files to Group 'Source Group 1'...** 

| C:\Users\Shujen\Documents\project1\project1.uvprojx - µVis               | sion – 🗆 🗙              |
|--------------------------------------------------------------------------|-------------------------|
| File Edit View Project Flash Debug Peripherals Tools SVCS Window Help    |                         |
| □ 😂 🖬 🌒 X ର 🖎 り ぐ   ← →   隆 執 執 執   律 律 /// // / / / / / / / / / / / / / | à 🕫 🔍 💿 ୦ 🔗 🊓 🔲 🔍       |
| 🕸 🕮 🥔 🤤 🛛 🗱 Target 1                                                     |                         |
| Project 4 🖬 🚺 main.c                                                     | <b>→</b> ×              |
| Project: project1     I     Target 1     Source Convent                  |                         |
| CMSIS                                                                    |                         |
| Operative     Add New Item to Group 'Source Group 1'                     |                         |
| Remove Group 'Source Group 1' and its Files                              |                         |
| Rebuild all target files                                                 |                         |
| Manage Project Items                                                     |                         |
| Show Include File Dependencies                                           |                         |
| E Project Books D Functions D, Templates                                 | ;                       |
| Build Output                                                             | t I                     |
|                                                                          |                         |
| <                                                                        | >                       |
| add Evisting Files to current Project Group                              | ULINK2/ME Cortex Debugs |

22. In the dialog box, browse to the project folder if it is not already there. Click select **main.c** then click **Add**.

| W.                         | C:\Us                   | ers\Shujen\Documents\project1\project1. | uvprojx - µVision 🛛 🗖 🗖 |
|----------------------------|-------------------------|-----------------------------------------|-------------------------|
| File Edit View Project Fla | ish Debug Pe            | ripherals Tools SVCS Window Help        |                         |
| 🗋 😂 🖬 🌒 🐰 🖦 🖏              | 9 (≈   ← ⇒              | 陀 🎕 🎕 🎨 🛱 🛱 🖅 //🕯 🖄 delay               | V 🗟 🏞 🔍 🔍 🔹 🔿 🍕  🖬      |
| 🔗 🕮 📾 🥔 🔜 🙀   Targ         | get 1                   | v 🔊 🛔 🗟 🔶 🗇 🏙                           |                         |
| Project                    | <b>4</b>                | main.c                                  | •                       |
| 🗉 🍄 Project: project1      | Ws                      | Add Files to Group 'Source Group        | > 1' ×                  |
| Target 1 Source Group      | Look in: 🚺              | project1 🗨 🔶                            | • Ē 💣 🖩 •               |
| CMSIS                      | Name                    | ^                                       | Date modified           |
| 🖻 🍄 Device                 | 👢 Listings              |                                         | 11/30/2015 1:49 F       |
| startup_m                  | 👃 Objects               |                                         | 11/30/2015 1:49 F       |
| system_m                   | RTE                     |                                         | 11/30/2015 1:49 F       |
|                            | Main.c                  |                                         | 11/30/2015 1:57 F       |
|                            | <<br>File <u>n</u> ame: | main.c                                  | Add                     |
| 1                          | Files of <u>type</u> :  | C Source file (*.c)                     | ✓ Close                 |
| In Project Books Eur       |                         |                                         |                         |
| unitroject ( 1000ks 10 Pul |                         |                                         |                         |
| Build Output               |                         |                                         | ļi, ļ                   |
| Build Output               |                         |                                         | <i></i>                 |
| Build Output               |                         |                                         | , A                     |

23. Click Close to close the "Add Files" dialog box. The file should appear in the project window under Source Group 1 folder.

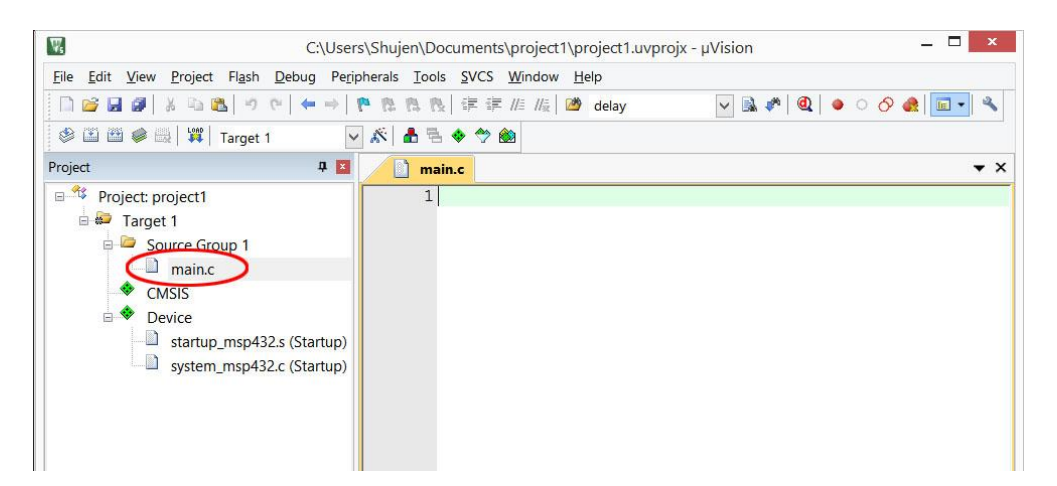

24. Copy and paste the following code into the main.c editor window.

```
/*
* This program toggles P1.0, which is connected to a red LED,
 * at 1 Hz (0.5 sec off, 0.5 sec on).
 */
#include "msp.h"
void delayMs(int n);
int main(void) {
   P1->DIR |= 1 << 0;
                                       /* P1.0 set as output */
    while (1) {
       P1->OUT ^= 1 << 0;
                                        /* toggle P1.0 LED */
       delayMs(500);
    }
}
/* system clock at 3 MHz */
void delayMs(int n) {
   int i, j;
    for (j = 0; j < n; j++)
       for (i = 124; i > 0; i--); /* Delay */
}
```

25. The file name in the tab will have an '\*' next to it. It symbolizes that the file has been changed without saving. You may click the save button to save the file or proceed to build the project. The file is automatically saved before a build.

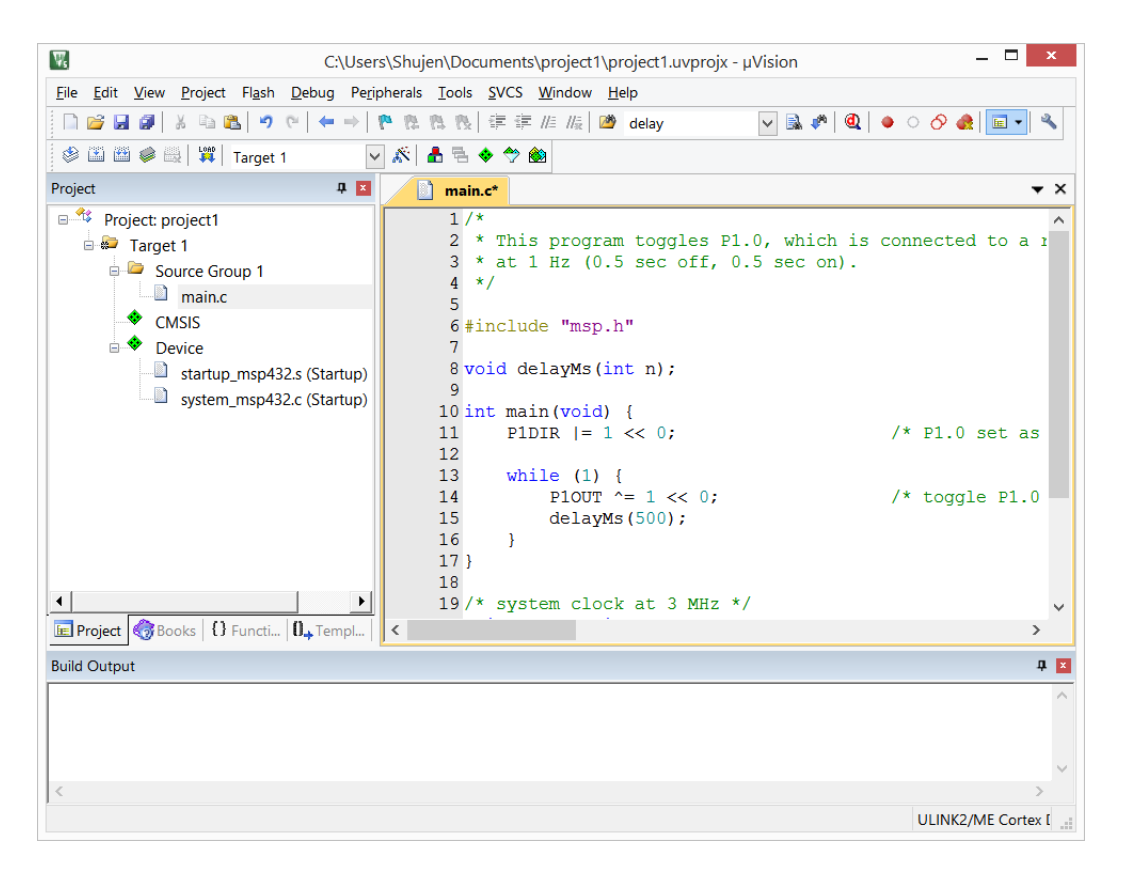

# Build the Project and Download to the Target

26. Click on the **Build** button and wait for the build to complete. Make sure there are no error messages and review all the warning messages.

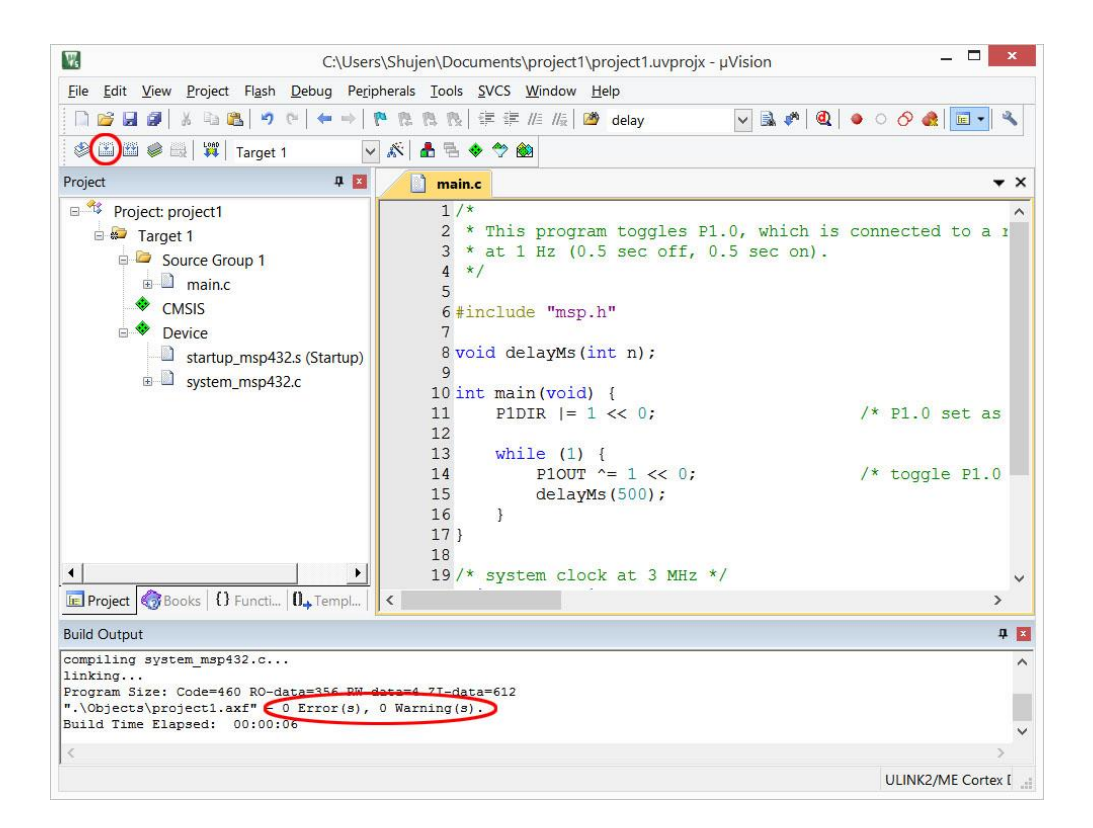

27. Before downloading the program to the target, we need to set up the connection between the uVision IDE and the in-circuit debugger on the target circuit board. Click on the **Target Options** button.

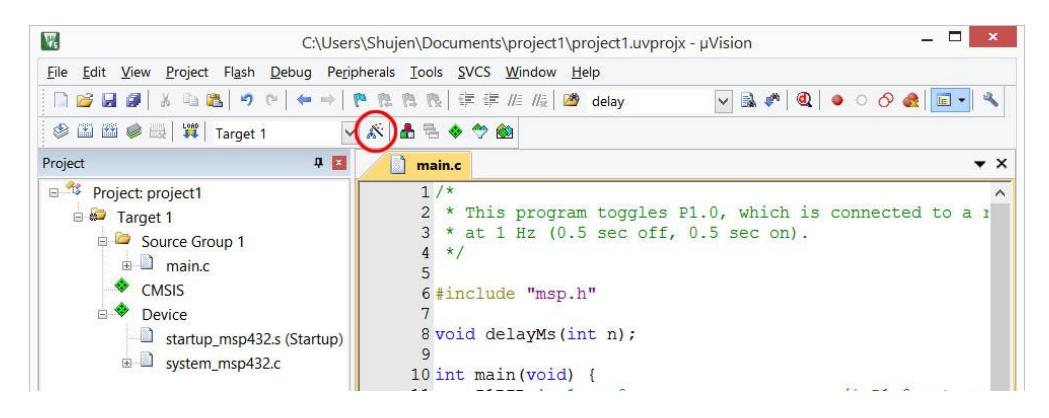

28. Select **Debug** tab and click the radio button on the right and select **CMSIS-DAP Debugger** in the pull-down menu. An additional debug interface was introduced with the newer firmware and Keil MDK-ARM v5.20. It runs much faster than the CMSIS-DAP debugger but has some restrictions. Please check the steps starting at step 39.

| C Use Simulato                                          | with restrictions Settings                                                             | @ Use: ULI                               | NK2/ME Cortex Debugger                                                                                                    | •    | Settings |
|---------------------------------------------------------|----------------------------------------------------------------------------------------|------------------------------------------|----------------------------------------------------------------------------------------------------|------|----------|
| Limit Speed to                                          | Real-Time                                                                              | ULI                                      | NK2/ME Cortex Debugger                                                                                                    | ^    |          |
| <ul> <li>Load Application File:</li> </ul>              | ion at Startup 🔽 Run to main()                                                         | Initializatio                            | ra Blaster Cortex Debugger<br>Ilaris ICDI<br>num Systems JTAGjet<br>NK / J-TRACE Cortex<br>NK Pro Cortex Debugger              | n    | nain()   |
| Restore Debug<br>F Breakpoir<br>Watch Wit<br>F Memory D | Session Settings<br>ts  Toolbox<br>dows & Performance Analyzer<br>isplay System Viewer | Restore SL<br>SL<br>Bre<br>Pas<br>Watch  | Link Debugger<br>abs UDA Debugger<br>Link Debugger<br>SIS-DAP Debugger<br>Models Debugger<br>Vindows<br>y Display V System Vie | ewer | Edit     |
|                                                         |                                                                                        |                                          |                                                                                                    |      |          |
| CPU DLL:                                                | Parameter:                                                                             | Driver DLL:                              | Parameter:                                                                                                    |      |          |
| CPU DLL:<br>SARMCM3.DLL                                 | Parameter.<br>-MPU                                                                     | Driver DLL:                              | Parameter:                                                                                                    |      |          |
| CPU DLL:<br>SARMCM3.DLL<br>Dialog DLL:                  | Parameter:<br>-MPU<br>Parameter:                                                       | Driver DLL:<br>SARMCM3.DL<br>Dialog DLL: | Parameter:<br>L -MPU<br>Parameter:                                                                                             |      |          |

- 29. You should have the XDS110 device drivers installed in your computer. If you have not done so, download XDS110 device drivers from <a href="http://energia.nu/files/xds110">http://energia.nu/files/xds110</a> drivers.zip and install them when plug in the board with USB cable.
- 30. To verify whether the XDS110 driver is properly installed with the board connected, click **Setting** button and a window should pop up showing debug connection.

| evice Target Output Listing User C/C++ Asm Linker                        | Debug Utilities                                             |
|--------------------------------------------------------------------------|-------------------------------------------------------------|
| C Use Simulator with restrictions Settings<br>☐ Limit Speed to Real-Time | © Use: CMSIS-DAP Debugger Settings                          |
| Load Application at Startup     Ivitialization File:                     | ✓     Load Application at Startup       ✓     Run to main() |

31. Make sure the Port selection has SW and the IDCODE of the debugger should appear in the right panel.

| XDS110 (02.02.04.02) with CMSIS | ·       | IDCODE             | Device Name         | Mo      |
|---------------------------------|---------|--------------------|---------------------|---------|
| Serial No: 00000000             | SWDIO   | ⊙ 0x2BA01477       | ARM CoreSight SW-DP | U       |
| Firmware Version: 1.0           |         |                    |                     | Do      |
| SWJ Port SW -                   | C Aut   | omatic Detection   | ID CODE:            |         |
| Max Clock: 10MHz                | J O Mai | nual Configuration | Device Name:        |         |
| Max Clock.   TOWINZ             | Adc     | Delete             | Update              | AP: 0x0 |

32. To debug the program, click the **Debug** button on the right. The program should automatically download to the target device and the Keil IDE will change the perspective to debug.

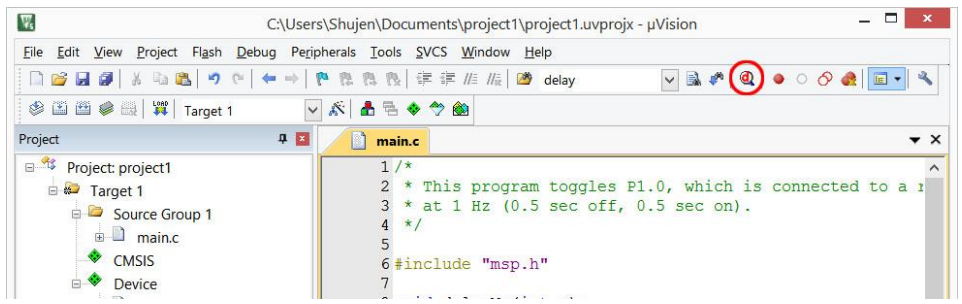

33. It takes a few seconds to download the program. If download goes well, the output window at the bottom will show the messages of "Erase Done", "Programing Done" and "Verify OK". If you are running free MDK-ARM Lite Edition, a message window will pop up to warn the code size limitation. Click **OK** to proceed.

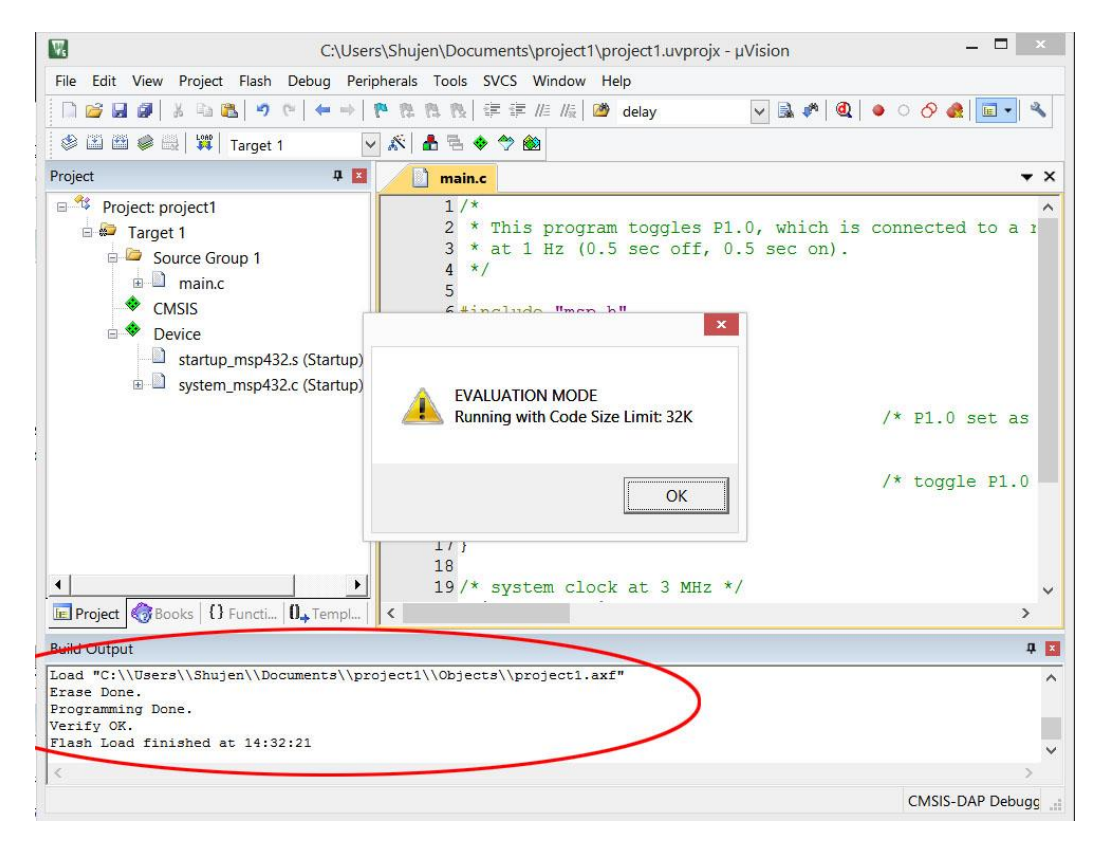

34. When entering the debugger, the IDE changes the perspective to the debug. The source code appears in the middle with the disassembly window above it. To the left, a registers display tab is added. To the lower right, the stack/local variables and memory windows are added.

| <pre>closeDipersite of the project appropriate project appropriate</pre> | w.                                                       |                                                                    | C·\Llsers\Shuier                                | h)Documents\pro                             | iect1\project1.u              | voroix - uVision                    | -             | - 🗆 🗙      |
|----------------------------------------------------------------------------------------------------|----------------------------------------------------------|--------------------------------------------------------------------|-------------------------------------------------|---------------------------------------------|-------------------------------|-------------------------------------|---------------|------------|
| Image: Second Second                                      | File Edit View                                           | Project Flash (                                                    | Peripherals                                     | Tools SVCS Win                              | dow Help                      | projx prision                       |               |            |
| 8%       B       P       P       P       Disassembly       P         Register       Value       Value       P       Disassembly       P         Register       Value       Value                                                                                                    |                                                          | X 🗈 🖺 🤊 🤉                                                          | $  \leftarrow \Rightarrow   b b b b$            | 1 版   律 律 //                                | //ﷺ Melay                     | ✓ ▲ Ø                               | ₫ • • ◊ ♣     | •          |
| egisters       P       Disassembly       P         Register       Value       Value       <                                                                                                    | RST 🗄 🚳 🕇                                                | ₩ 0 () * () +                                                      | 2 🕄 🖬 🖬 🖧                                       | 3 • 🔲 • 📴 • 🛛                               | - 🔜 - 🔜 -                     | **                                  |               |            |
| Register       Value       Value         OCOP       11:       PIDIR  = 1 << 0;                                                                                                    | Registers                                                | 부 🗙                                                                | Disassembly                                     |                                             |                               |                                     |               | д 🛛        |
| R0       0-20000068         R1       0-20000068         R2       0-20000068         R3       0-20000068         R4       0-20000004         R4       0-20000004         R4       0-20000004         R4       0-20000004         R4       0-20000004         R4       0-20000004         R4       0-20000004         R4       0-20000004         R4       0-20000004         R4       0-20000000         R6       0-20000000         R7       0-20000000         R6       0-20000000         R7       0-20000000         R7       0-20000000         R7       0-20000000         R14       0-20000000         R14       P10UT ^= 1 <<<0; /* P1.0 set as output                                                                                                    | Register                                                 | Value 🔺                                                            | 0x000002D6 000<br>11: P<br>12:                  | 00 MOVS<br>1DIR  = 1 << 0;                  | r0,r0                         | /* P1.0 set                         | as output */  | ^          |
| R3       0x2000008         R4       0x0000000         R5       0x2000000         R6       0x0000000         R7       0x0000000         R8       0x0000000         R10       0x0000000         R11       0x0000000         R12       11         P14 (LR)       0x0000000         R14 (LR)       0x0000000         R15 (PC)       0x0000000         R16       15         delayMs (500);       16         R15 (PC)       0x0000000         17 }       17         Project       Registers         **       Restricted Version with 32768 Byte Code Size Limit         **       Call Stack + Locals         *       m         0x0000000       *         *       *         SSIGN BreakDisable BreakEnable BreakKill BreakList         CM35 DAB Dobuce                                                                                                    | R0<br>R1<br>R2                                           | 0x20000068<br>0x20000068<br>0x20000068                             | 0x000002D8 48<br>0x000002DA 78<br>0x000002DC F0 | 09 LDR<br>00 LDRB<br>400001 ORR             | r0,[pc,<br>r0,[r0,<br>r0 r0 # | #36] ; @0x0000030<br>#0x00]<br>0x01 | 0             |            |
| RS       020000000         R6       0x0000000         R7       0x0000000         R8       0x0000000         R9       0x0000000         R10       0x0000000         R11       0x0000000         R12       0x20000268         R14(LR)       0x00000268         R15(PC)       0x0000000         R15(PC)       0x000000         R16(R)       16         17 }       17 }         Project       Registers         **       Restricted Version with 32768 Byte Code Size Limit         **       Restricted Version with 32768 Byte Code Size Limit         **       Call Stack + Locals         **       S21GN BreakDisable BreakEnable BreakKill BreakList                                                                                                    | R3<br>R4                                                 | 0x20000068<br>0x00000000                                           | A main.c                                        | startup_msp4                                | 32.s                          |                                     |               | ><br>• >   |
| R11       0x0000000         R12       0x20000044         R13 (SP)       0x20000044         R14       P10UT ^= 1 << 0;                                                                                                    | R9<br>                                                   | 0x20000004<br>0x00000000<br>0x00000000<br>0x00000000               | 8 void<br>9<br>10 int r                         | delayMs(int<br>main(void) {<br>P1DIR  = 1 < | n);<br>< 0;                   | /*                                  | P1.0 set as   | output     |
| Image: Stress doc/100000 (17)         Image: Stress doc/100000 (17)         Image: Stress doc/100000 (17)         Image: Stress doc/1000000000000000000000000000000000000                                                                                                    | - R11<br>- R12<br>- R13 (SP)<br>- R14 (LR)<br>- R15 (PC) | 0x00000000<br>0x20000044<br>0x20000268<br>0x000001D3<br>0x000002D8 | 12<br>13<br>14<br>15<br>16                      | while (1) {<br>P1OUT ^=<br>delayMs(<br>}    | 1 << 0;<br>500);              | /*                                  | toggle P1.0 : | LED */     |
| Image: Solution with 32768 Byte Code Size Limit     Call Stack + Locals     Image: Solution with 32768 Byte Solution       *** Restricted Version with 32768 Byte Code Size Limit     Image: Solution with 32768 Byte Solution     Image: Solution with 32768 Byte Solution     Image: Solution                                                                                                    | Project                                                  | legisters                                                          | < 173                                           |                                             |                               |                                     |               | >          |
| ** Restricted Version with 32768 Byte Code Size Limit ** Currently used: 820 Bytes (2%)  Salary and the set of the set of       | Command                                                  |                                                                    |                                                 | Д×                                          | Call Stack + Local            | s                                   |               | <b>д</b> 🖡 |
| SSIGN BreakDisable BreakEnable BreakKill BreakList                                                                                                    | *** Restricted<br>*** Currently                          | d Version with 3<br>used: 820 Bytes                                | 2768 Byte Code 5:<br>(2%)                       | ize Limit ^                                 | Name Loc                      | ation Type<br>00000 int f()         |               |            |
| SSIGN BreakDisable BreakEnable BreakEnable       | >                                                        |                                                                    |                                                 |                                             | Coll Stock + L                | Mamony 1                            |               |            |
|                                                                                                    | SSIGN BreakD:                                            | isaple BreakEnab                                                   | ie breakKill Brea                               | akList                                      |                               |                                     | CMSIC D       | D Debug    |

35. The program counter is at the first executable line of the main() function as indicated by the yellow arrows in both source file and disassembly window.

| W                      |                                             | C:\Users\Shujen\Documents\project1\project1.uvprojx - µVision              | _ 🗆 🗙                         |
|------------------------|---------------------------------------------|----------------------------------------------------------------------------|-------------------------------|
| <u>File Edit V</u> iew | Project Flash                               | Debug Peripherals Tools SVCS Window Help                                   |                               |
| 🗋 💕 🖬 🖉                | X 🗈 📇 🔊                                     | C*   ← →   P* 陰 陰 陵   律 律 /// /// 図 delay                                  | <ul> <li>O &amp; A</li> </ul> |
| 🚼 🗟 🖉 🖓                | } ि} {} {} {} {} {} {} {} {} {} {} {} {} {} |                                                                            |                               |
| Registers              | <b>4</b>                                    | Disassembly                                                                | 4 🖬                           |
| Register               | Value                                       | 0x000002D6 0000 MOVS r0,r0<br>11: PIDIR  = 1 << 0; /* P1.0 set as o<br>12: | utput */                      |
| R1                     | 0x20000068                                  | x000002DB 4809 LDR r0,[pc,#36]; @0x00000300                                |                               |
| R2                     | 0x20000068                                  | 0×0000020C F0400001 ORR +0 +0 ±0×01                                        | × *                           |
| R3                     | 0x20000068<br>0x00000000                    |                                                                            |                               |
| <mark>R5</mark>        | 0x20000004                                  | main.c startup_msp432.s                                                    | ▼ ×                           |
| R6                     | 0x00000000                                  | <pre>8 void delayMs(int n);</pre>                                          | ^                             |
| R8                     | 0x000000000                                 | 10 int main (woid) /                                                       |                               |
| R9                     | 0x00000000                                  | 11 PIDTR $l = 1 << 0$ : /* P1                                              | 0 set as output               |
| R10                    | 0x00000330                                  |                                                                            | ro bee ab caepae              |
| R11                    | 0x00000000                                  | 13 while (1) {                                                             |                               |
| B13 (SP)               | 0x20000268                                  | 14 Plout ^= 1 << 0; /* to                                                  | ggle P1.0 LED */              |
| R14 (LR)               | 0x000001D3                                  | 15 delayMs(500);                                                           |                               |
|                        | 0x000002D8                                  | 16 }                                                                       |                               |
|                        | 0x21000000                                  | 17 }                                                                       | ~                             |
| Project Re             | egisters                                    | < 10                                                                       | >                             |
| Command                |                                             | 🗜 🔟 Call Stack + Locals                                                    | <b>4</b> 🗵                    |
| -                      |                                             | Name Location Type                                                         |                               |
| *** Restricted         | Version with                                | 32768 Byte Code Size Limit                                                 |                               |
| Guiremony              | used. 525 byte                              |                                                                            |                               |
| 1                      |                                             |                                                                            |                               |
|                        |                                             |                                                                            |                               |
| ASSIGN BreakDi         | sable BreakEna                              | able BreakKill BreakList                                                   |                               |
|                        |                                             |                                                                            | CMSIS-DAP Debuge              |
|                        |                                             |                                                                            |                               |

36. Click the **Run** button and the program execution should start. If everything has been done properly, the red LED on the LaunchPad should be blinking.

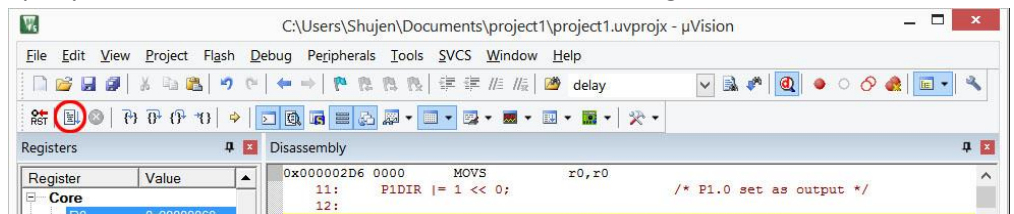

37. On the sides of the **run** button, you will find the **stop** button (red circle with a white cross) and the **reset** button (with RST in it). To stop debug session and return to edit/build perspective, click on the debug button on the right. After you left the debugger, the program in the MSP432 LaunchPad will continue to run. The program will run whenever the power is applied to it.

| W                                    |                                    | C:\Users\Shujen\Documents\project1\project1.uvprojx - µVision                     | _ 🗆 🗙     |
|--------------------------------------|------------------------------------|-----------------------------------------------------------------------------------|-----------|
| <u>F</u> ile <u>E</u> dit <u>V</u> i | iew <u>P</u> roject Fl <u>a</u> sh | Debug Peripherals Tools SVCS Window Help                                          |           |
|                                      | J 🕺 🖏 🙈 🔊                          | · (*   ← →   作 陰 陰 陵   譯 譯 /// //{ @ delay                                        | 🍂  🖃 🔹    |
| (#T) (0)                             | €) (); ()) () ()                   |                                                                                   |           |
| Registers                            | ą                                  | Disassembly                                                                       | <b>4 </b> |
| Register                             | Value                              | 0x000002D6 0000         MOVS         r0,r0           11:         PIDIR  = 1 << 0; | ^         |

38. Congratulations! You have finished your first Keil uVision programming for the MSP432 LaunchPad.

## **Alternate Debug Interface**

Although CMSIS-DAP Debugger works fine, its operations are slow. A new debugger was introduced with Keil-MDK **v5.20** that runs much faster. But it requires the newer version of the firmware on the MSP432 LaunchPad.

39. To verify the firmware version, select **Debug** tab and click the radio button on the right and select **CMSIS-DAP Debugger** in the pull-down menu.

|                                        | with restrictions            | Settings      | 🛈 🖸 se: 🛛     | JLINK2/ME Cortex                                                    | Debugger         | - Settin | gs |
|----------------------------------------|------------------------------|---------------|---------------|---------------------------------------------------------------------|------------------|----------|----|
| Limit Speed to                         | Real-Time                    |               | L             | LINK2/ME Cortex                                                     | Debugger         | ^        |    |
| Load Applicat<br>Initialization File:  | ion at Startup 🔽 Run to r    | main()        | lnitializatio | itellaris ICDI<br>ignum Systems J <sup>-</sup><br>-LINK / J-TRACE ( | rAGjet<br>Cortex | main()   |    |
|                                        |                              | Edit          |               | ILINK Pro Cortex D<br>IULink Debugger                               | lebugger         | Edi      | t  |
| Restore Debug                          | Session Settings             |               | Restore       | iLabs UDA Debug                                                     | gger             |          |    |
| F Breakpoir                            | ts 🔽 Toolbox                 |               | Bre           | MSIS-DAP Debug                                                      | iger             |          |    |
| Vatch Wir                              | ndows & Performance Analyzer |               | Vato          | h Windows                                                           | gei              | ×        |    |
| Memory D                               | isplay 🔽 System Viewer       |               | Mem           | ory Display                                                         | System View      | ver      |    |
|                                        | Parameter:                   |               | Driver DLL:   | Parameter                                                           |                  |          |    |
| CPU DLL:                               | -MPU                         |               | SARMCM3.      | DLL -MPU                                                            |                  |          | _  |
| CPU DLL:<br>SARMCM3.DLL                | -MPU                         | L: Parameter: |               |                                                                     | Parameter:       |          |    |
| CPU DLL:<br>SARMCM3.DLL<br>Dialog DLL: | -MPU<br>Parameter:           |               | Dialog DLL.   | r arameter.                                                         |                  |          |    |

40. With CMSIS-DAP Debugger selected, click on the **Settings** button.

| 関 Options for Target 'Target 1'                                                | ×                                                                  |
|--------------------------------------------------------------------------------|--------------------------------------------------------------------|
| Device   Target   Output   Listing   User   C/C++   Asm   Linker               | Debug Utilities                                                    |
| C     Use Simulator     with restrictions       □     Limit Speed to Real-Time | Use: CMSIS-DAP Debugger     Settings                               |
| ✓ Load Application at Startup ✓ Run to main() Initialization File:             | ✓ Load Application at Startup ✓ Run to main() Initialization File: |
| Edit                                                                           | Edit                                                               |

41. Under the CMSIS-DAP-JTAG/SW Adapter, you should see the version number of the XDS110 firmware. If your version number is not 02.03.00.02 or newer, it may not work with the new debug interface. You can always go back to use CMSIS-DAP Debugger even though it runs slower.

| Cortex-M Target Driver Setup    |        |                  |                     |      |
|---------------------------------|--------|------------------|---------------------|------|
| Debug Trace Flash Download Pack | 1      |                  |                     |      |
| CMSIS-DAP - JTAG/SW Adapter     | SW Dev | vice             |                     |      |
| XDS110 (02.03.00.02) with CMSIS | >      | IDCODE           | Device Name         | Move |
| Serial No: 00004662             | SWDIO  | ⊙ 0x2BA01477     | ARM CoreSight SW-DP | Up   |
| Firmware Version: 1.0           |        |                  |                     | Down |
| SWJ Port SW 🔻                   | G Auto | omatic Detection | ID CODE:            |      |

42. If you have the new firmware, you may proceed to select the TI XDS Debugger. Close the Cortex-M Target Driver Setup window and return to the Debug tab.

| main() |
|--------|
| main() |
|        |
|        |
|        |
|        |
|        |
|        |
|        |

- 43. You should have the XDS110 device drivers installed in your computer. If you have not done so, download XDS110 device drivers from <a href="http://energia.nu/files/xds110\_drivers.zip">http://energia.nu/files/xds110\_drivers.zip</a> and install them when plug in the board with USB cable.
- 44. To verify whether the debugger is properly installed with the board connected, click **Setting** button and a window should pop up showing debug connection.

| Options for Target 'Target 1'                                         |                                                                                         |
|-----------------------------------------------------------------------|-----------------------------------------------------------------------------------------|
| Device   Target   Output   Listing   User   C/C++   Asm   Link        | ker Debug Utilities                                                                     |
| C Use Simulator with restrictions Settings □ Limit Speed to Real-Time | C Use: TIXDS Debugger Settings                                                          |
| ✓ Load Application at Startup ✓ Run to main() Initialization File:    | Iversity     Iversity     Iversity       Initialization File:     Iversity     Iversity |
| Edit                                                                  | Edit                                                                                    |
| Restore Debug Session Settings                                        | Restore Debug Session Settings                                                          |

45. There should be an entry in the SW Device panel at the right and the IDCODE of the debugger should appear in the panel. With TI XDS Debugger, you may choose either SW port or JTAG port.

| oug Trace Flash Download |                                      |      |
|--------------------------|--------------------------------------|------|
| Debug Adapter            | SW Device                            |      |
| Unit                     | V IDCODE Device Name                 | Move |
| Sorial Number            | SWDIO 0x00000000 ARM CoreSight SW-DP | Up   |
| HW Version:              |                                      | Down |
| irmware Version:         | Automatic Detection     ID CODE:     |      |
| 🗟 SWJ Pott SW 🕤          | C Manual Configuration Device Name:  |      |
| Max Clock: 10MHz         | ✓ Add Delete Update IR len:          | -    |

MDK TI XDS Debugger – Target Driver Setup

| Debug Adapter      | JTAG Device Chain                    |      |
|--------------------|--------------------------------------|------|
| Unit               | IDCODE Device Name IR len            | Move |
| Serial Number      | TDO 0x00000000 ARM CoreSight SW-DP 0 | Up   |
| HW Version:        | ты                                   | Down |
| irmware Version:   | Automatic Detection ID CODE:         |      |
| SWJ Pat JTAG       | C Manual Configuration Device Name:  |      |
| Max Clock: 10MHz 💌 | Add Delete Update IR len:            |      |

×